## <u>5. 電子メールソフトの設定(Mac)</u>

 Mac OS X v10.12
 Mailの設定方法

 MAC OS X v10.12
 以降は以下の手順で設定します。

 5-1 POP
 電子メールアカウントの作成

■ ソフトウェアの起動、Mailを起動します。

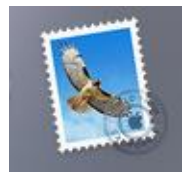

■ 「その他のメールアカウント…」を選択し「続ける」をクリックします。

| メールアカウン | ットのプロバイダを選択                |
|---------|----------------------------|
|         | <ul> <li>iCloud</li> </ul> |
|         | E Schange                  |
|         | ○ Google                   |
|         | ○ YAHOO!                   |
|         | · Aol.                     |
|         | ● その他のメールアカウント…            |
| ?       | 終了 続ける                     |
|         |                            |

■ 「メールアカウントを追加」画面が表示されます。

| <ul> <li>ダールアカ</li> <li>最初に、次の情報を入</li> </ul> | <b>ウントを追加</b><br>カしてください: |       |
|-----------------------------------------------|---------------------------|-------|
| 名前:                                           | ひまわり太郎                    |       |
| メールアドレス:                                      | himawari@hm.aitai.ne.jp   |       |
| パスワード:                                        | ••••••                    |       |
| キャンセル                                         | 戻る サインイン                  | ←クリック |

| 表示名     | 入力内容                       |
|---------|----------------------------|
| 名前      | ※任意の名前で構いません。              |
|         | 例)ひまわり太郎、㈱ひまわり             |
| メールアドレス | アカウント ID 通知書に記載されている       |
|         | メールアドレスを入力します。             |
|         | 例) himawari@hm.aitai.ne.jp |
| パスワード   | アカウント ID 通知書に記載されている       |
|         | パスワード                      |

上記を参考に設定し、「サインイン」をクリックします。

■ 「メールサーバの情報」画面が表示されます。

| メールアドレス: himawari@hm.aitai.ne.jp          |       |
|-------------------------------------------|-------|
| ユーザ名: himawari@hm.aitai.ne.jp             |       |
| パスワード: ••••••                             |       |
| アカウントの種類: POP ᅌ                           |       |
| 受信用メールサーバ: auth.aitai.ne.jp               |       |
| 送信用メールサーバ: auth.aitai.ne.jp               |       |
| アカウント名またはパスワードを確認できません。<br>キャンセル 戻る サインイン | ←クリック |

| 表示名       | 入力内容                              |
|-----------|-----------------------------------|
| メールアドレス   | アカウント ID 通知書に記載されている              |
|           | メールアドレスを入力します。                    |
|           | 例)himawari@hm.aitai.ne.jp         |
| ユーザ名      | アカウント ID 通知書に記載されている              |
|           | <u>メールアドレス</u> を入力します。            |
|           | 例) <u>himawari@hm.aitai.ne.jp</u> |
|           | ※自動になっている場合は入力は不要です。              |
| パスワード     | アカウント ID 通知書に記載されている              |
|           | パスワード                             |
| アカウントの種類  | POP を選択                           |
| 受信用メールサーバ | auth.aitai.ne.jp                  |
| 送信用メールサーバ | auth.aitai.ne.jp                  |
|           |                                   |

上記を参考に設定し、「サインイン」をクリックします。

設定画面が消えたら設定は終了です。

## 5-2 POP 電子メールアカウントの設定確認

メニューの「Mail」→「環境設定」を順にクリックします。

| メール - ←①<br>メールについて | クリック       |        |
|---------------------|------------|--------|
| 環境設定                | Ж,         | ←②クリック |
| アカウントを追             | 加          |        |
| サービス                | Þ          |        |
| メールを隠す              | жн         |        |
| ほかを隠す<br>すべてを表示     | ₩ <i>T</i> |        |
| メールを終了              | жQ         |        |

「アカウント」画面が表示されます。

■ 設定の確認方法。

「サーバ設定」タブ内「接続設定を自動的に管理」のチェックを2カ所外す。

|               | アカウント                           |
|---------------|---------------------------------|
| 0 😴           | 👔 💫 🚟 🖊 Sze 🖄                   |
| 一般 アカウント 迷惑メー | ール フォントとカラー 表示 作成 署名 ルール        |
| m.aitai.ne    | アカウント情報 メールボックスの特性 サーバ設定        |
| iCloud        | 受信用メールサーバ (POP)                 |
| IMAP          | ユーザ名: himawari@hm.aitai.ne.jp   |
|               | パスワード: •••••••                  |
|               | ホスト名: auth.aitai.ne.jp          |
|               | <ul> <li>接続設定を自動的に管理</li> </ul> |
|               | ポート: 995 <b>マ</b> TLS/SSLを使用    |
|               | 認証: パスワード ᅌ                     |
|               | POPの詳細設定                        |
|               | 送信用メールサーバ (SMTP)                |
|               | アカウント: hm.aitai.ne.jp ᅌ         |
|               | ユーザ名: himawari@hm.aitai.ne.jp   |
|               | パスワード: •••••••                  |
|               | ホスト名: auth.aitai.ne.jp          |
|               | □ 接続設定を自動的に管理                   |
|               | ポート: 465 V TLS/SSLを使用           |
|               | 認証: パスワード ᅌ                     |
|               | 保存                              |
|               |                                 |
|               | ?                               |

| ■ 下記を参考に設定します。                       |                |                    |                 |                  |  |  |
|--------------------------------------|----------------|--------------------|-----------------|------------------|--|--|
|                                      |                | アカウン               | ۲ <b>ト</b>      |                  |  |  |
| <ul> <li>一般</li> <li>アカウン</li> </ul> | ト 迷惑メール フォントとカ | <b>〇〇</b><br>ラー 表示 | 作成 署名     著名    | <b>☆☆</b><br>ルール |  |  |
| @ hm.ai                              | tai.ne アカ      | ウント情報              | メールボックスの        | 0特性 サーバ設定        |  |  |
| iCloud                               | d 受信用メール       | レサーバ(PO            | P)              |                  |  |  |
|                                      | ユーザ名:          | himawari           | @hm.aitai.ne.jp |                  |  |  |
|                                      | バスワード:         | •••••              | •               |                  |  |  |
|                                      | ホスト名:          | auth.aitai.        | .ne.jp          |                  |  |  |
|                                      |                | □ 接続設定             | 宦を自動的に管理        |                  |  |  |
|                                      | ポート:           | 995                |                 | ✓ TLS/SSLを使用     |  |  |
|                                      | 認証:            | パスワー               | ĸ               | <b>\$</b>        |  |  |
|                                      |                | POPの詳              | 細設定             |                  |  |  |
|                                      | 送信用メール         | レサーバ (SM           | ITP)            |                  |  |  |
|                                      | アカウント:         | hm.aitai.          | ne.jp           | 0                |  |  |
|                                      | ユーザ名:          | himawari           | @hm.aitai.ne.jp |                  |  |  |
|                                      | バスワード:         | •••••              | •               |                  |  |  |
|                                      | ホスト名:          | auth.aitai         | .ne.jp          |                  |  |  |
|                                      |                | 🦳 接続設定             | 宦を自動的に管理        |                  |  |  |
|                                      | ポート:           | 465                |                 | ✓ TLS/SSLを使用     |  |  |
|                                      | 認証:            | パスワー               | ĸ               | •                |  |  |
|                                      |                |                    |                 | 保存               |  |  |
|                                      |                |                    |                 |                  |  |  |
|                                      |                |                    |                 | ?                |  |  |
| L                                    |                |                    |                 |                  |  |  |

| 表示名         | 入力内容                       |  |  |  |
|-------------|----------------------------|--|--|--|
| ユーザ名        | アカウント ID 通知書に記載されている       |  |  |  |
|             | <u>メールアドレス</u> を入力します。     |  |  |  |
|             | 例) himawari@hm.aitai.ne.jp |  |  |  |
| パスワード       | アカウント ID 通知書に記載されている       |  |  |  |
|             | パスワード                      |  |  |  |
| ホスト名        | auth.aitai.ne.jp           |  |  |  |
| ポート         | 995                        |  |  |  |
| TLS/SSL を使用 | チェックを入れる                   |  |  |  |
| 認証          | パスワード                      |  |  |  |

| <ul> <li>●</li> <li>●</li> <li< th=""><th>フ</th><th>マカウント<br/>表示 作成 署名 ルール</th></li<></ul> | フ                    | マカウント<br>表示 作成 署名 ルール              |  |  |  |
|----------------------------------------------------------------------------------------------------|----------------------|------------------------------------|--|--|--|
| hm.aitai.ne<br>POP                                                                                                    | アカウン                 | ト情報 メールボックスの特性 サーバ設定               |  |  |  |
| iCloud<br>IMAP                                                                                                    | 受信用メールサー<br>ユーザ名: hi | -/۲ (POP)<br>mawari@hm.aitai.ne.jp |  |  |  |
|                                                                                                    | バスワード: •             |                                    |  |  |  |
|                                                                                                    | ホスト名: at             | uth.aitai.ne.jp<br>接続設定を自動的に管理     |  |  |  |
|                                                                                                    | ポート: 9               | 95 V TLS/SSLを使用                    |  |  |  |
|                                                                                                    | 認証: /                | 『スワード ○                            |  |  |  |
|                                                                                                    | P                    | POPの詳細設定                           |  |  |  |
|                                                                                                    | 送信用メールサー             | -/ヾ (SMTP)                         |  |  |  |
|                                                                                                    | アカウント: h             | m.aitai.ne.jp                      |  |  |  |
|                                                                                                    | ユーザ名: hi             | mawari@hm.aitai.ne.jp              |  |  |  |
|                                                                                                    | パスワード: •             |                                    |  |  |  |
|                                                                                                    | ホスト名: au             | uth.aitai.ne.jp                    |  |  |  |
|                                                                                                    |                      | 接続設定を自動的に管理                        |  |  |  |
|                                                                                                    | ポート: 4               | 65 <b>V</b> TLS/SSLを使用             |  |  |  |
|                                                                                                    | 認証: /                | ペスワード 文                            |  |  |  |
| + -                                                                                                    |                      | 保存                                 |  |  |  |
|                                                                                                    |                      | ?                                  |  |  |  |

[アカウント情報]のプルダウンメニューから、[SMTP サーバリストを編集]をクリックします。

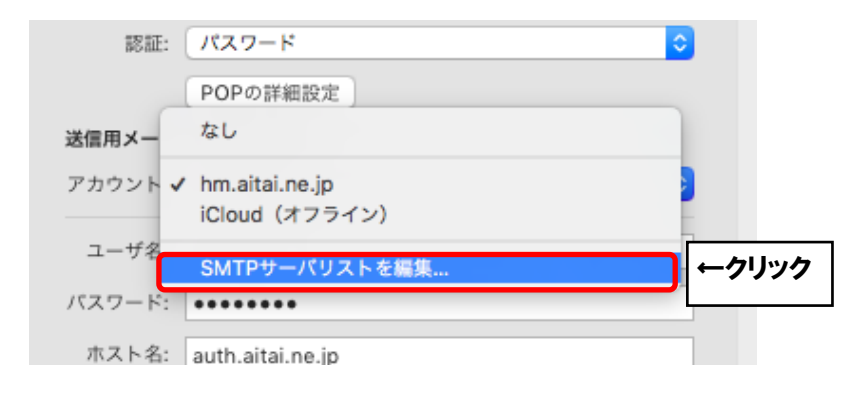

■ アカウント画面が表示されますので「サーバ設定」をクリックします。

| 00 | •           |                                                                                                    | アカウント                       |                           |    |       |
|----|-------------|----------------------------------------------------------------------------------------------------|-----------------------------|---------------------------|----|-------|
|    | ② アカウント 送惑> | A     A     A  A     A     A | - 表示 作成                     | →→→<br><sup>2</sup> 1/− μ |    |       |
|    |             |                                                                                                    |                             |                           |    |       |
| 6  | 説明          | サーバ名                                                                                                    |                             | 使用しているアカウント               |    |       |
| ٩  |             | duntan                                                                                                    | di ne ju                    | nn.atoine.jp              |    |       |
|    | + -         | ザ-<br>1世間: hm i                                                                                                    | -バ設定詳細                      |                           |    |       |
|    |             | 600731 HIII.a                                                                                                    | artanne.jp                  |                           |    |       |
|    |             | ユーザ名: hima                                                                                                    | awari@hm.aitai.ne.          | p                         |    |       |
|    |             | パスワード: •••                                                                                                    | ••••                        |                           |    |       |
|    |             | ホスト名: auth                                                                                                    | i.aitai.ne.jp<br>締設定を自動的に管理 | 9                         |    |       |
|    |             | ポート:                                                                                                    | 2                           | 。<br>165 🔽 TLS/SSLを使用     | 8  |       |
|    |             | 認証: パス                                                                                                    | ワード                         |                           | シー |       |
|    | ?           |                                                                                                    | +                           | ヤンセル ОК                   | ∎⊩ | ークリック |
| +  | -           |                                                                                                    |                             |                           |    |       |
|    |             |                                                                                                    |                             |                           | ?  |       |

| 表示名         | 入力内容                       |
|-------------|----------------------------|
| 説明          | 任意名称 例)AitaiUser、Aitai メール |
| ユーザ名        | アカウント ID 通知書に記載されている       |
|             | <u>メールアドレス</u> を入力します。     |
|             | 例) himawari@hm.aitai.ne.jp |
| パスワード       | アカウント ID 通知書に記載されている       |
|             | パスワード                      |
| ホスト名        | auth.hm.aitai.ne.jp        |
| ポート         | 465                        |
| TLS/SSL を使用 | チェックを入れる                   |
| 認証          | パスワード                      |

上記を参考に設定し、「OK」をクリックします。 以上で設定は完了となります。